- 1. Open the Sales\_data file
- 2. Create a new file. Copy all the data from *Sales\_data* to your file. Close *Sales\_data*.
  - *Sales\_data* is locked and you won't be able to change that file.
- 3. Your goal is to a table with Salesperson as a row and Country as the column

|               | Region 💌  |             |           |             |              |                   |
|---------------|-----------|-------------|-----------|-------------|--------------|-------------------|
|               | UK        |             | USA       |             | Total Orders | Total % of Orders |
| Salesperson 🔻 | Orders    | % of Orders | Orders    | % of Orders |              |                   |
| Buchanan      | \$68,792  | 5.6%        |           | 0.0%        | \$68,792     | 5.6%              |
| Callahan      |           | 0.0%        | \$123,033 | 10.0%       | \$123,033    | 10.0%             |
| Davolio       |           | 0.0%        | \$182,500 | 14.9%       | \$182,500    | 14.9%             |
| Dodsworth     | \$75,048  | 6.1%        |           | 0.0%        | \$75,048     | 6.1%              |
| Fuller        |           | 0.0%        | \$162,504 | 13.2%       | \$162,504    | 13.2%             |
| King          | \$116,963 | 9.5%        |           | 0.0%        | \$116,963    | 9.5%              |
| Leverling     |           | 0.0%        | \$201,196 | 16.4%       | \$201,196    | 16.4%             |
| Peacock       |           | 0.0%        | \$225,764 | 18.4%       | \$225,764    | 18.4%             |
| Suyama        | \$72,528  | 5.9%        |           | 0.0%        | \$72,528     | 5.9%              |
| Grand Total   | \$333,331 | 27.1%       | \$894,996 | 72.9%       | \$1,228,327  | 100.0%            |

- 4. Click anywhere in your data
- 5. On the 'Insert' tab click the 'PivotTable' button and select 'PivotTable'.

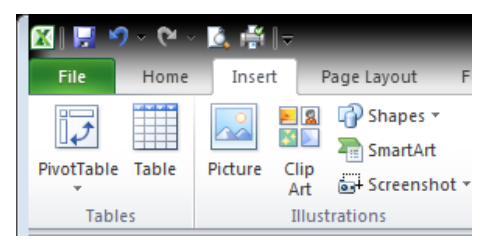

6. The Create PivotTable dialog box will open.

| Create PivotTable       | <b>8</b> X                         |  |  |  |  |  |  |
|-------------------------|------------------------------------|--|--|--|--|--|--|
| Choose the data that yo | u want to analyze                  |  |  |  |  |  |  |
| Select a table or ran   | nge                                |  |  |  |  |  |  |
| <u>T</u> able/Range:    | Sales!\$A\$1:\$E\$800              |  |  |  |  |  |  |
| Use an external date    | a source                           |  |  |  |  |  |  |
| Choose Conne            | Choose Connection                  |  |  |  |  |  |  |
| Connection nam          | ie:                                |  |  |  |  |  |  |
| Choose where you want   | the PivotTable report to be placed |  |  |  |  |  |  |
| New Worksheet           |                                    |  |  |  |  |  |  |
| Existing Worksheet      |                                    |  |  |  |  |  |  |
| Location:               |                                    |  |  |  |  |  |  |
|                         | OK Cancel                          |  |  |  |  |  |  |

- 7. Tell Excel if you want your Pivot Table in a New Worksheet.
- 8. Your sheet should now look like this:

| 🗶   🛃 🤘                                                                               | <b>୬ ୯</b> ୦ -                   | - 🛕 🖶                            | ,⇒                                          | Home               | work 6-18.xls           | x - Micros                | oft Excel                                 | _        | PivotTab                                               | ole Tools                                   |                                                   |
|---------------------------------------------------------------------------------------|----------------------------------|----------------------------------|---------------------------------------------|--------------------|-------------------------|---------------------------|-------------------------------------------|----------|--------------------------------------------------------|---------------------------------------------|---------------------------------------------------|
| File                                                                                  | Home                             | Inse                             | ert Page                                    | Layout             | Formulas                | Data                      | Review                                    | View     | Options                                                | Design                                      | ∧ (?) — d" ×                                      |
| PivotTable                                                                            | Active<br>Field V                | Group                            | A ↓ A Z<br>Z ↓ Sort<br>Z ↓ Sort<br>Sort & I | Insert<br>Slicer * | Refresh Cha<br>S<br>Dat | inge Data<br>ource *<br>a | Clear •<br>Select •<br>Move Pix<br>Action | votTable | Calculation                                            | Tools                                       | Field List<br>Field List<br>Field Headers<br>Show |
|                                                                                       | A3                               |                                  | • (=                                        | f <sub>x</sub>     |                         |                           |                                           |          |                                                        |                                             | ~                                                 |
|                                                                                       | 4                                | В                                | С                                           | D                  | E                       | F                         | G                                         |          | PivotTable F                                           | Field List                                  | <del>.</del> ×                                    |
| 1 2                                                                                   |                                  |                                  |                                             |                    |                         |                           |                                           |          | Choose field                                           | ls to add to i                              | report:                                           |
| 3<br>4<br>5<br>6<br>7<br>6<br>7<br>6<br>7<br>6<br>7<br>6<br>9<br>10<br>11<br>12<br>13 | Piv<br>build a<br>lds fron<br>Fi | report,<br>n the Pin<br>eld List | choose<br>votTable                          |                    |                         |                           |                                           |          | Country<br>Salesper<br>Order An<br>Order D2<br>OrderID | son<br>nount<br>ate<br>etween are<br>Filter | as below:                                         |
| 15<br>16<br>17<br>18<br>19<br>20<br>21                                                | Shoot                            |                                  |                                             |                    |                         |                           |                                           |          | Row La                                                 | abels                                       | Σ Values                                          |
| Ready                                                                                 | 2 snee                           | LI / Sdi                         | es <u>(</u> [] /                            |                    |                         |                           |                                           |          |                                                        | 00% —                                       |                                                   |

- 9. We want the rows to be the summary by Salesperson, so drag that field to the Row.
- 10. We want the columns to be by Country, so drag Country to the Column Labels area.
- 11. We want to add up the Order Amount so drag that field to the  $\Sigma$  Values section. Excel should automatically assume "sum of"
- 12. The sheet should now look like this:

|     | А                   | В               | С         | D           | E   |   | PivotTable Field List 🔹 🗙        |
|-----|---------------------|-----------------|-----------|-------------|-----|---|----------------------------------|
| 1   |                     |                 |           |             |     |   |                                  |
| 2   |                     |                 |           |             |     |   | Choose fields to add to report:  |
| 3   | Sum of Order Amount | Column Labels 💌 |           |             |     |   | Country                          |
| 4   | Row Labels 🔹        | UK              | USA       | Grand Total |     |   | Salesperson                      |
| 5   | Buchanan            | \$68,792        |           | \$68,792    |     |   | ✓ Order Amount                   |
| 6   | Callahan            |                 | \$123,033 | \$123,033   |     |   | Order Date                       |
| 7   | Davolio             |                 | \$182,500 | \$182,500   |     |   | OrderID                          |
| 8   | Dodsworth           | \$75,048        |           | \$75,048    |     |   |                                  |
| 9   | Fuller              |                 | \$162,504 | \$162,504   |     |   |                                  |
| 10  | King                | \$116,963       |           | \$116,963   |     | ≡ |                                  |
| 11  | Leverling           |                 | \$201,196 | \$201,196   |     |   |                                  |
| 12  | Peacock             |                 | \$225,764 | \$225,764   |     |   |                                  |
| 13  | Suyama              | \$72,528        |           | \$72,528    |     |   | Drag fields between areas below: |
| 14  | Grand Total         | \$333,331       | \$894,996 | \$1,228,327 |     |   | Report Filter Column Labels      |
| 15  |                     |                 |           |             |     |   | Country                          |
| 16  |                     |                 |           |             |     |   |                                  |
| 17  |                     |                 |           |             |     |   | Bowlabels S. Values              |
| 18  |                     |                 |           |             |     |   |                                  |
| 19  |                     |                 |           |             |     |   | Salesperson                      |
| 20  |                     |                 |           |             |     |   |                                  |
| 21  |                     |                 |           |             |     | Ŧ | Defer Layout Update Update       |
| H · | ♦ ▶ ▶ Sheet1 Sales  | / 🔁 /           |           |             | ▶ I |   |                                  |

- 13.In the table change *Column Labels* to *Region*, change *Sum or Order Amount* to *Orders* and change *Row Labels* to *Salesperson*.
- 14. Change the name of the sheet to "Summary of Sales"

## Adding the %s:

- 15. Drag Order Amount and add it again to the  $\Sigma$  Values section.
- 16.Click once on the Sum of Order amount and select Value Field Settings
- 17.On the Show Values as tab, pick % of Grand Total.

Click on Number Format and reduce the decimal places to 1.

Click OK

| Value Field Settings               | ? ×        |  |  |  |  |  |  |  |
|------------------------------------|------------|--|--|--|--|--|--|--|
| Source Name: Order An              | nount      |  |  |  |  |  |  |  |
| Custom Name: Sum of Order Amount   |            |  |  |  |  |  |  |  |
| Summarize Values By Show Values As |            |  |  |  |  |  |  |  |
| Show values as                     |            |  |  |  |  |  |  |  |
| % of Grand Total                   |            |  |  |  |  |  |  |  |
| Base field:                        | Base item: |  |  |  |  |  |  |  |
| Country                            | A          |  |  |  |  |  |  |  |
| Order Amount                       |            |  |  |  |  |  |  |  |
| Order Date                         |            |  |  |  |  |  |  |  |
| OrderID                            |            |  |  |  |  |  |  |  |
|                                    |            |  |  |  |  |  |  |  |
| Number Format                      | OK Cancel  |  |  |  |  |  |  |  |
|                                    |            |  |  |  |  |  |  |  |

- 18. Change the title for those columns to "% of Orders"
- 19. Add borders as seen in the example in step 3. Fix column widths.
- 20.Set the footer to:

| Name     | File Name  | Date |
|----------|------------|------|
| Period X | Sheet Name |      |

| Drag fields between area | is belo      | w:                    |
|--------------------------|--------------|-----------------------|
| Y Report Filter          |              | Column Labels         |
|                          | Cou          | ntry 🔻                |
|                          | Σ            | Values 🔻              |
| Row Labels               | Σ            | /alues                |
| Salesperson 🔻            | Orde         | ers 🔻                 |
|                          | Sum          | of Order 🔻            |
| Defer Lavout Update      |              | Move <u>U</u> p       |
|                          |              | Move <u>D</u> own     |
| ■□□ 100%                 |              | Move to Beginning     |
|                          |              | Move to <u>E</u> nd   |
|                          | $\mathbf{V}$ | Move to Report Filter |
|                          |              | Move to Row Labels    |
|                          |              | Move to Column Labels |
|                          | Σ            | Move to Values        |
|                          | $\times$     | Remove Field          |
|                          | 0,           | Value Field Settings  |

- 21. Save the file as Homework 6-18
- 22. Print and turn in.